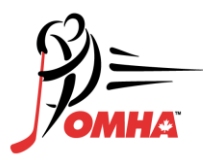

Hockey Canada Registry (HCR)

Setting up your Hockey Canada eHockey Account

If you have been registered in hockey previously as a Player, Coach, Official, or Trainer you can access your profile on the Hockey Canada Registry by establishing an eHockey account. Click on the following link to set up access - <u>Hockey Canada eHockey</u>

- 1. Click on the Hockey Canada eHockey link
- 2. Click on the link <u>Click here to create an account now</u>
- 3. Review the three steps and check the box I have read the above steps and would like to Create an Account. Click the Continue tab.
- 4. Create your Account
- 5. Click Add a Participant
- 6. Search by <u>YOUR</u> first name, last name and date of birth and gender
- 7. Click Search
- 8. Add Participant to account (YOU are the Participant)
- 9. Confirm Yes I would like to add this Participant to my account
- 10. View profile